Stockton University – CITI Training Instruc ons

## Se ng Up a CITI Account

- 1. Go to <u>www.ci program.org</u> to register for CITI online training.
- 2. Select "Register."
- 3. Under "Select Your Organiza on A lia on" type in "Stockton" and select "Stockton University" when it appears.
- 4. Click the checkbox to indicate "I AGREE," to the terms and condi ons for accessing CITI Program materials.
- 5. Click the checkbox to indicate "I a rm that I am an a liate of Stockton University."
- 6. Select "Create a CITI Program Account" to proceed with crea ng your profile.
- 7. Complete the required fields. Fill your first and last name, email, and select "Con nue."
- 8. Create username and password. Create a security ques on and provide an answer you will remember. S ourse enrollment ques ons are required to have responses before proceeding.
- 14. Ques on 1 The Conflicts of Interest course and a Responsible Conduct of Research (RCR)

- 24. Ques on 11 Administrators associated with IRB, IACUC, and/or Biosafety must select Op on A and Op on B. IACUC administrator must also complete Op on C.
- 25. Ques on 12 Ins tu onal and Signatory O cials must select Op ons A AND B, AND Op on C OR D based on designated role.
- 26. Select "Submit."

If you have any ques ons, concerns, or unan cipated issues, please contact your ins tu on's CITI administrator:

Britny Dileo CITI & IRB Administrator britny.dileo@stockton.edu